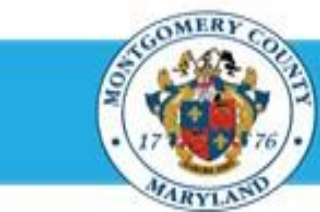

# **Office of Human Resources**

## Send a Direct Report Their Appraisal using Manager Access

| Step-by-Step In | structions                                         |                                                                                                    |
|-----------------|----------------------------------------------------|----------------------------------------------------------------------------------------------------|
| Step 1          | Open an Internet Browser.                          |                                                                                                    |
| Step 2          | Navigate to eportal.montgomerycountymd.gov.        |                                                                                                    |
| Step 3          | Sign In to accessMCG.                              | UNAUTHORIZED ACCESS IS PROHIBITED AND PUNISHABLE BY LAW!<br>Welcome to Montgomery County, Maryland - Single Sign On<br>User Name:<br>Password:<br>Log In<br>Eargot Password:<br>Unick My Account<br>Unick My Account<br>Change My Password                                     |
| Step 4          | Click the Employee Self-Service option.            | Employee<br>Self Service<br>In All Apps, Featured, Internet, MCG, Top-5 Apps   9 comments<br>Employee Self-Service<br>Read More                                                                                                    |
| Step 5          | Click the blue Go to Employee Self-Service button. | Go to Employee Solf Service                                                                                                    |
| Step 6          | Your Oracle eBusiness Homepage opens.              |                                                                                                    |
| Step 7          | Click the MCG HR Manager Access link.              | Navigator                                                                                                    |
|                 |                                                    | MCG Compensation Workbench for Managers       Please select a responsibility.         MCG HR Employee Self-Service       MCG HR Recruitment Employee         MCG HR Recruitment Rater       MCG HR Recruitment Rater         MCG HR Manager Access       MCG HR Manager Access |

### Send a Direct Report Their Appraisal using Manager Access

| 0.00                          |                                                                                                    | Navigator                                                                                                    |                                                                                                    |                                                                                                    |
|-------------------------------|----------------------------------------------------------------------------------------------------|----------------------------------------------------------------------------------------------------|----------------------------------------------------------------------------------------------------|----------------------------------------------------------------------------------------------------|
|                               | •                                                                                                    | Personalize                                                                                                    |                                                                                                    |                                                                                                    |
|                               |                                                                                                    | MCG Accts Payable Inquiry MCG H<br>MCG BOE Accts Payable Approver<br>MCG HR Employee Self-Service - MLS and<br>PSM<br>MCG HR IRecruitment Employee<br>MCG HR IRecruitment Rater<br>MCG HR Manager Access<br>MCG Proc Inquiry                                                                                                    | R Manager Access<br>nager Actions<br>Employee Information<br>formance Managemen<br>mpensation Workbenc<br>praisals | . <b>~</b>                                                                                               |
| _                             |                                                                                                    |                                                                                                    |                                                                                                    |                                                                                                    |
| Step 9                        | Click the <b>Go to Task</b> icon to the right of the desired                                                                                                    | Performance Management Appraisals                                                                                                    |                                                                                                    | Logged In As                                                                                             |
|                               | Performance Plan group for the correct fiscal year.                                                                                                    | Performance Management Task List                                                                                                    | notication mess                                                                                                    | View Completed Appraisals View Completed Appraisals in People Hierarchy                                  |
|                               |                                                                                                    | Expand Al   Colopie Al                                                                                                    |                                                                                                    | Quick Links                                                                                              |
|                               |                                                                                                    | Focus Taak                                                                                                    | Go to Task                                                                                                    | Employee Brokey  Remonts                                                                                 |
| Stop 10                       | Notice the energical Statue. You can only proceed if the                                                                                                    | P13 MCG Executive Branch Performance Plan<br>Manage approach: CSS Performance Plan                                                                                                    | 13                                                                                                    | Appraisal Summary                                                                                        |
| Step IU                       | Notice the appraisal status. You can only proceed if the                                                                                                    | Manage appraisals: PSM Performance Nan                                                                                                    | 14                                                                                                    | Ban Attachments                                                                                          |
|                               | Status is 'Planned', 'Saved', or 'Ongoing with Main                                                                                                    | Manage appraisals: MLS Performance Plan                                                                                                    | 14                                                                                                    | PY13 MCG Executive Branch Performance<br>Pan                                                             |
|                               | Approjeor'                                                                                                    | Manage appraisals: GSS Performance Plan                                                                                                    | 14                                                                                                    | PV14 MCG Executive Branch Performance<br>Plan                                                            |
|                               | Appraiser.                                                                                                    | Menage appraisals: PSM Performance Plan<br>Menage approximate Mill Backgroupper Plan                                                                                                    | 44                                                                                                    | PY15 HCG Executive Branch Performance<br>Pan                                                             |
|                               |                                                                                                    | PV15 MCG Executive Branch Performance Plan                                                                                                    | 14                                                                                                    |                                                                                                    |
|                               |                                                                                                    | Manage appraisals: GSS Performance Plan<br>Manage appropriate IRMA Performance Res                                                                                                    | 14                                                                                                    |                                                                                                    |
|                               |                                                                                                    | Manage appraisatio Part Partormance Plan                                                                                                    | 1                                                                                                    |                                                                                                    |
|                               |                                                                                                    |                                                                                                    | or renaing App                                                                                                    | Idisee reeuback line unecl                                                                               |
| Step 11                       | Click either the <b>Details</b> or the <b>Appraise</b> icon. Each will open the appraisal and display a Send button.                                                                                 | <ul> <li>If the status is 'Pending Approval' your super line of the status is 'Pending Approval' your super line of t</li></ul> | ervisor (the Approv                                                                                                | ver) has the appraisal.                                                                                  |
| Step 11                       | Click either the <b>Details</b> or the <b>Appraise</b> icon. Each will open the appraisal and display a Send button.                                                                                 | <ul> <li>If the status is 'Pending Approval' your super line of the status is 'Pending Approval' your super line of t</li></ul> | ervisor (the Approv                                                                                                | ver) has the appraisal.                                                                                  |
| Step 11<br>Step 12            | Click either the <b>Details</b> or the <b>Appraise</b> icon. Each will open the appraisal and display a Send button.<br>The <b>appraisal</b> opens.                                                  |                                                                                                    | ervisor (the Approv                                                                                                | Ver) has the appraisal.                                                                                  |
| Step 11<br>Step 12            | Click either the <b>Details</b> or the <b>Appraise</b> icon. Each will open the appraisal and display a Send button.<br>The <b>appraisal</b> opens.                                                  |                                                                                                    | ervisor (the Approv                                                                                                | Ver) has the appraisal. Selected Plan Is: FY15 MCG Executive Branch Performance Dettails: Print Appraise |
| Step 11<br>Step 12            | Click either the <b>Details</b> or the <b>Appraise</b> icon. Each will<br>open the appraisal and display a Send button.<br>The <b>appraisal</b> opens.                                               |                                                                                                    | ervisor (the Approv<br>status<br>Planet                                                                            | Ver) has the appraisal.                                                                                  |
| Step 11<br>Step 12<br>Step 13 | Click either the <b>Details</b> or the <b>Appraise</b> icon. Each will<br>open the appraisal and display a Send button.<br>The <b>appraisal</b> opens.<br>Click the <b>Send to Appraisee</b> button. |                                                                                                    | ervisor (the Approv<br>status<br>Planed                                                                            | ver) has the appraisal.                                                                                  |

#### Quick Start: Send a Direct Report Their Appraisal using Manager Access

**Step 14 OPTIONAL:** To keep the appraisal but send the direct report a <u>view only</u> copy,

Check the Main Appraiser Retains Ownership checkbox.

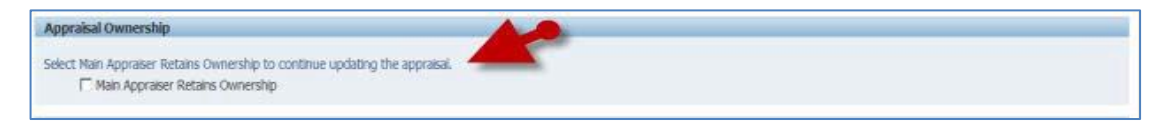

**IMPORTANT:** If you retain ownership, the employee will be unable to enter any feedback.

**Step 15 OPTIONAL:** Enter **Comments** into the Notification Message to Appraisee textbox.

**NOTE:** These comments will display in the direct report's Worklist Notification received when their appraisal is sent to them.

Step 16 Click the Submit button to send the appraisal only to your direct report.

#### NOTE:

- Once 'Submit' is clicked, your direct report will have their appraisal
- A confirmation message will display and the Status of the appraisal changes to 'Transferred to Appraisee'.
- You will not be able to edit the appraisal until the direct report returns the appraisal to you

| Notification Message to Appraisee                                              |   |
|--------------------------------------------------------------------------------|---|
| Enter your message, and cick Submit to share the appraisal with the appraisee. |   |
| 3                                                                              |   |
|                                                                                | - |
|                                                                                |   |

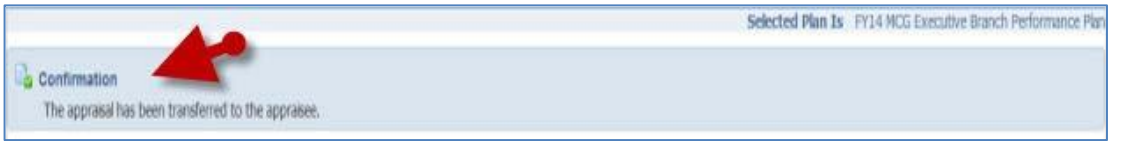

End of Procedure.